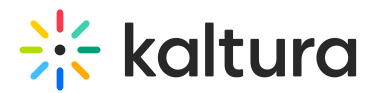

# **My History**

Last Modified on 02/05/2025 11:33 am IST

#### 2会 This article is designated for all users.

Your watch history is accumulated from all devices you sign into with the same Video Portal account. Your recently watched videos are displayed on the **My History** page with the latest watched first. Your history includes *Recently Watched* and *Continue Watching* playlists on the homepage (if applicable).

: The following instructions have the Theming module enabled.

#### View My History

From the user menu 📥 , select **My History**.

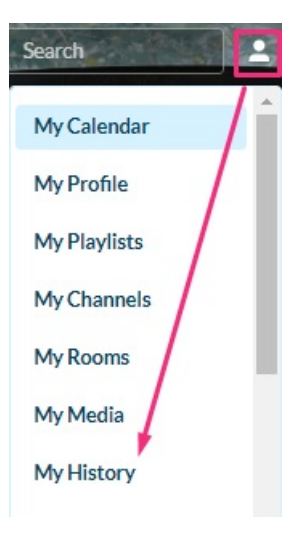

#### A

If this option is missing from the user menu, ask your administrator to configure it in the Headermenu module. My History page direct URL is http://{your MediaSpace url}/history. Depending on your admin setup, My History page can also be added to the site navigation bar.

The **My History** page displays.

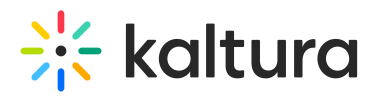

#### My History

| Q Search My History                |                                                                                                    |    |
|------------------------------------|----------------------------------------------------------------------------------------------------|----|
| View All Media 🖌 All History 🖌 All | time 🖌 🗋 Clear History                                                                                                    | := |
|                                    | Stunt bikes event                                                                                                    | Û  |
|                                    | In this video, we will see some of the world's best stunt riders in action. In the show, you will see not only wheelies, but also jumping over the front wheel, flying over a motorcycle, reckless drifting and, of course, the highest skill in motorcycle handling that will impress any spectator, more |    |
|                                    | stunt event wheelies +1 More                                                                                                    |    |
|                                    | From Lauise May 22, 2023 Watched May 25, 2023 🖤 0 🕨 8 🗭 0                                                                                                    |    |
|                                    | skateboard event                                                                                                    | 峃  |
|                                    | From Louise May 15,2023 Watched May 22,2023 🖤 0 🕨 12 🖤 0                                                                                                    |    |
|                                    | Show jumping                                                                                                    | Û  |

For each media, standard metadata fields are displayed including the thumbnail, name, description, tags, and gallery/channel. New metadata is displayed showing when you viewed or watched the media last. Entries are displayed by the latest watched first.

You can change the page view from the Detailed view (default) by clicking the Collapsed view option, as shown in the image below:

| Ay History        | Q                 |
|-------------------|-------------------|
| Search My History | The Clear History |
| Show jumping      | ů                 |
| skateboard event  | Û                 |
| Ocean             | ŵ                 |
| Sailing - Quiz    | Û                 |
| Beach volleyball  | Û                 |
| Stunt bikes event | 0                 |
| Colla             | psed view         |

#### Delete an item

1. From the user menu 📥 , select **My History**.

C

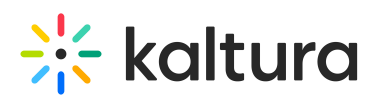

| Search       |
|--------------|
| My Calendar  |
| My Profile   |
| My Playlists |
| My Channels  |
| My Rooms     |
| My Media     |
| My History   |

#### 9

If the My History link in the user menu is missing, ask your administrator to configure it in the Headermenu module.

#### The **My History** page displays.

### My History

| Q Search My History                  |                                                                                                    |   |
|--------------------------------------|----------------------------------------------------------------------------------------------------|---|
| View All Media 🖌 All History 🖌 All t | ime 🗸 🗍 🕯 Clear History                                                                                                    | ≔ |
|                                      | Stunt bikes event   In this video, we will see some of the world's best stunt riders in action. In the show, you will see not only wheelies, but also jumping over the front wheel, flying over a motorcycle handling that will impress any spectator. more   stunt event wheelies +1 More | â |
|                                      | From Louise May 15, 2023 Watched May 22, 2023 V 0 12 0                                                                                                    | 1 |
| SP - T                               | Show jumping                                                                                                    | Û |

2. Click the trash can icon next to the item you want to delete.

C

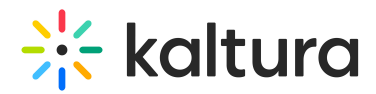

## My History

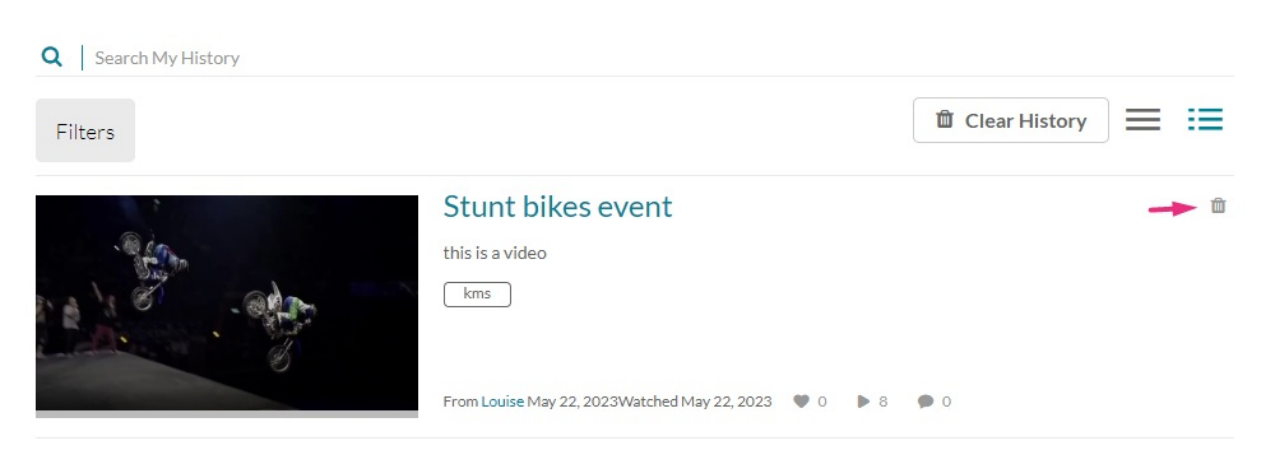

A confirmation message displays: 'This item has been removed from your history.'

This item has been removed from your history.

#### Delete all items

#### 1. To delete all items from your history, click **Clear History**.

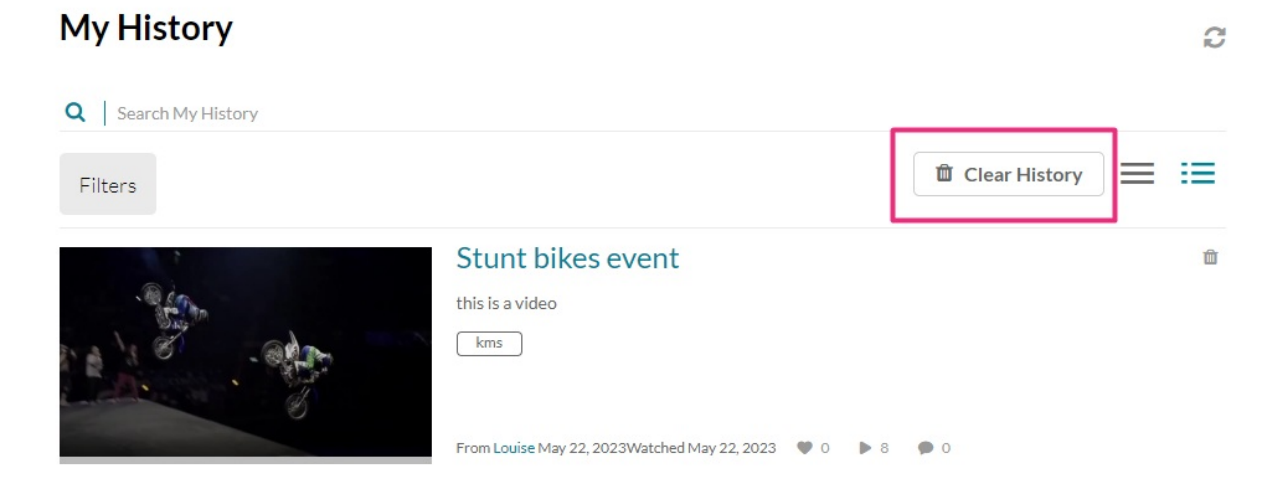

A warning message displays: 'This will clear all your watch history from other applications as well. Are you sure you want to clear your entire watch history? You can't undo this.'

C

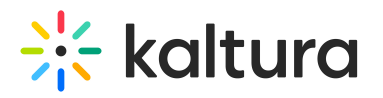

## Clear all Watch History

This will clear all your watch history from other applications as well. Are you sure you want to clear your entire watch history? You can't undo this.

|    |                                                                      | Cancel   | Delete        |        |
|----|----------------------------------------------------------------------|----------|---------------|--------|
| 2. | Click <b>Delete</b> or Cancel.                                       |          |               |        |
| C  | L<br>Clearing your watch history clears history in all other Kaltura | applicat | tions too. It | : will |

Clearing your watch history clears history in all other Kaltura applications too. It wil also clear all progress bars.

### Refresh My History page

Click the refresh icon  $\,\, arepsilon \,\,$  at the top right of the page.

| My History          |                                                           |               | <b></b> 3 |
|---------------------|-----------------------------------------------------------|---------------|-----------|
| Q Search My History |                                                           |               |           |
| Filters             |                                                           | Clear History | = :=      |
|                     | Stunt bikes event                                         |               | 面         |
|                     | this is a video                                           |               |           |
|                     | kms                                                       |               |           |
|                     | From Louise May 22, 2023 Watched May 22, 2023 🎔 0 🕨 8 🗭 0 |               |           |

The page is refreshed and your watch history is updated.